# Docusign Integration with Alchemer Workflow

The Alchemer Workflow Docusign Integration is available for purchase as an add-on. If you are interested in purchasing, please contact us for more information.

## Overview

With the Docusign Integration for Alchemer Workflow you can:

- Push workflow data from Alchemer into Docusign so that you can send out a Docusign envelope to a signer
- Pull in information from a Docusign envelope and use that information in an Alchemer Workflow

## Adding a Docusign Step to your Workflow

1. Create a Workflow in Alchemer and select your initiator.

For more information on building Workflows in Alchemer refer to the following documentation:

- Getting Started with Alchemer Workflow
- Building a Workflow

2. When you are ready to add the Docusign step to your Workflow, drag the Docusign step from the Step Library under Connections.

| BUILD TEST MONITOR |                                                                                                    |                                                                                                    |
|--------------------|----------------------------------------------------------------------------------------------------|----------------------------------------------------------------------------------------------------|
| Activate 🕥 😣 🙆 💰   | 0<br>In Progress                                                                                                    | Settings Put                                                                                                    |
|                    | Image: Survey Listener         Survey Listener         Survey Name: [Docusign] Workflow instituto: Survey             Image: Docusign             Image: Docusign             Image: Docusign             Image: Docusign             Image: Docusign             Image: Docusign | Steps         Q. Search for Steps         Collect Feedback         Iff Survey         Iff Survey |

3. Click the pencil icon to configure your Docusign integration step.

4. Select Docusign as your integration and then select the action you would like to perform:

- Send a template for signing. Jump to section.
- Get an envelope from Docusign. Jump to section.

| PRIMARY SETUP                                 |
|-----------------------------------------------|
|                                               |
| < Back                                        |
| Select Action                                 |
| Select the action you would like to perform.  |
| Get envelope<br>Get an envelope from Docusign |

### Docusign | Send Template for Signing

To configure this integration you will need:

- To authenticate with Docusign
- Your Account ID
- Your Template ID
- Your server location
- Fields in this survey that contain the name and email of the signer to send it
- 1. Select "Send template for signing".

| Configure Action                                                  |                                         |  |
|-------------------------------------------------------------------|-----------------------------------------|--|
| PRIMARY SETUP LOGIC AD                                            | /ANCED                                  |  |
| < Back                                                            |                                         |  |
| Select Action                                                     |                                         |  |
| Select the action you would like to per                           | form.                                   |  |
| Send template for signing<br>Send a Docusign template for signing | Get envelope<br>Get a Docusign envelope |  |
|                                                                   |                                         |  |

2. Click "Next' on the integration overview screen.

| PRIMARY SETUP Docusign   Send template for signing Send a Docusign template out for signing You will need: • To authenticate with Docusign • Your Accound t ID • Your Template ID • Your server location   |
|----------------------------------------------------------------------------------------------------|
| Docusign   Send template for signing<br>Send a Docusign template out for signing<br>You will need:<br>• To authenticate with Docusign<br>• Your Account ID<br>• Your Template ID<br>• Your server location |
| Send a Docusign T Send template for signing You will need:  • To authenticate with Docusign  • Your Accound t ID  • Your Template ID  • Your server location                                               |
| Send a Docusign template out for signing You will need: To authenticate with Docusign Your Account ID Your Template ID Your server location                                                                |
| You will need:<br>• To authenticate with Docusign<br>• Your Accound ID<br>• Your Template ID<br>• Your server location                                                                                     |
| To authenticate with Docusign     Your Account ID     Your Template ID     Your server location                                                                                                    |
| Your Account ID     Your Template ID     Your server location                                                                                                    |
| Your Template ID     Your server location                                                                                                    |
| Your server location                                                                                                    |
|                                                                                                    |
| Fields in this workflow that contain the name and email of the signer to send to                                                                                                    |
| Need help? Learn more                                                                                                    |
| v250414                                                                                                    |
|                                                                                                    |
|                                                                                                    |

### 3. Authenticate with Docusign

| Configure Action                                        |     |
|---------------------------------------------------------|-----|
| PRIMARY SETUP LOGIC ADVANCED                            |     |
| Docusign   Authentication<br>Authenticate with Docusign |     |
| DocuSign connected     Justin's Docusign                | ~ … |
|                                                         |     |
|                                                         |     |

4. Provide your Docusign Account ID

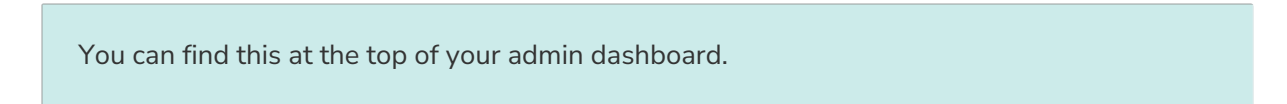

| Configure Action          |                                             |                                   |                |               |
|---------------------------|---------------------------------------------|-----------------------------------|----------------|---------------|
| PRIMARY SETUP             | LOGIC ADVANCED                              |                                   |                |               |
| Docusign   Acco           | unt ID                                      |                                   |                | ************* |
| Please enter your acco    | unt ID from your Docusign account. This car | n be found at the top of your adr | nin dashboard. |               |
| Account ID*               |                                             |                                   |                |               |
| <empty string=""></empty> |                                             |                                   |                |               |
| Account ID is required    |                                             |                                   |                |               |
|                           |                                             |                                   |                |               |
|                           |                                             |                                   |                |               |

5. Enter the template ID from Docusign that you would like to send out.

The template ID can be found inside your template by clicking the "Template ID" button.

| Configure Action                      |               |               |                      |                      |                    |                 |               |                  |     |  |
|---------------------------------------|---------------|---------------|----------------------|----------------------|--------------------|-----------------|---------------|------------------|-----|--|
| PRIMARY SETUP                         | LOGIC         | ADVANCED      |                      |                      |                    |                 |               |                  |     |  |
| Docusign   Tem                        | iplate ID     |               |                      |                      |                    |                 |               |                  |     |  |
| Please enter the temp<br>Template ID* | olate ID fron | Docusign that | ou would like to sen | l out. This can be f | ound inside your t | emplate by clic | king the "Ten | nplate ID" butto | on. |  |
| <empty string=""></empty>             |               |               |                      |                      |                    |                 |               |                  |     |  |
| Template ID is required               |               |               |                      |                      |                    |                 |               |                  |     |  |
|                                       |               |               |                      |                      |                    |                 |               |                  |     |  |

6. Enter your server location.

This can be found under the "Apps and Keys" section of your admin portal. This will be something like NA2, CA, or EU

| Configure Actior                        |                                                      |                                  |                      |      |
|-----------------------------------------|------------------------------------------------------|----------------------------------|----------------------|------|
| PRIMARY SETUP                           | LOGIC ADVANCED                                       |                                  |                      |      |
| Docusign   Ser<br>Please enter your ser | ver location<br>ver location. This can be found unde | r the "Apps and Keys" section of | f your admin portal. |      |
| Server*                                 |                                                      |                                  |                      | <br> |
| Server is required                      |                                                      |                                  |                      |      |
| This will be somethin                   | g like NA2, CA, or EU                                |                                  |                      |      |

7. Select the fields you want to use to map the name and email of the signer you wish to send to.

#### How to Create Fields in Alchemer

1. Add survey questions that when answered will provide the desired field. (Example: What is the customer email address?)

2. Create a container using a Hidden Value. These Hidden Values can then be mapped to fields in Docusign and used as Merge Codes in your survey.

| Configure Integration                                                                                               |                              |   |   |
|----------------------------------------------------------------------------------------------------|------------------------------|---|---|
| PRIMARY SETUP                                                                                                    |                              |   |   |
| Docusign   Name and email<br>Gelect the fields you would like to use to map the name and email of the signer you wo | build like to send to        |   |   |
| Jse this Alchemer field                                                                                             | to match this Docusign field |   |   |
| Step 0   Survey Listener Questions - [Docusign] Workflow Initiator Survey   $  \smallsetminus $                     | Docusign   name              | ~ | Ŵ |
| Step 0   Survey Listener Questions - [Docusign] Workflow Initiator Survey   $ \sim $                                | Docusign   email             | ~ | Ŵ |
| Add a new mapping                                                                                                   |                              |   |   |

8. Click save.

| -   | C     |         |      |
|-----|-------|---------|------|
| Lon | haure | Integra | tior |
|     |       |         |      |

#### PRIMARY SETUP

#### Docusign | Setup complete

A log of each run result can be found in the Monitor tab. Metadata about this action are also available as merge codes.

A status code is available in the action metadata: 200: Successfully sent envelope. 400: Failed to send envelope.

#### Now what / Where is my data?

All of the information from this integration is now available in this workflow and all surveys in this workflow. You can use them to:

- Add Merge Codes to Email or Survey Invite steps.
- Use with Logic in the workflow.
- Use to personalize the survey in the workflow.

### Docusign | Get Envelope

To configure this integration you will need:

- To authenticate with Docusign
- Your Account ID
- Your Template ID
- Your server location
- Fields in this workflow that contain information to use to find the specific Docusign envelope
- 1. Select "Get envelope"

| onfigure Action                                                   |                                         |  |
|-------------------------------------------------------------------|-----------------------------------------|--|
| PRIMARY SETUP LOGIC ADV                                           | ANCED                                   |  |
| Back                                                              |                                         |  |
| elect Action<br>elect the action you would like to per            | form.                                   |  |
| Send template for signing<br>Send a Docusign template for signing | Get envelope<br>Get a Docusign envelope |  |
|                                                                   |                                         |  |
|                                                                   |                                         |  |

- 2. Click "Next' on the overview screen.
- 3. Authenticate with Docusign

| Configure Action                         |   |  |
|------------------------------------------|---|--|
| PRIMARY SETUP LOGIC ADVANCED             |   |  |
| Docusign   Authentication                |   |  |
| Authenticate with Docusign               |   |  |
| DocuSign connected     Justin's Docusign | ~ |  |
|                                          |   |  |
|                                          |   |  |
|                                          |   |  |

4. Provide your Docusign Account ID

You can find this at the top of your admin dashboard.

| Configure Action          |                                       |                             |                             |        |  |
|---------------------------|---------------------------------------|-----------------------------|-----------------------------|--------|--|
| PRIMARY SETUP             | LOGIC ADVANCED                        |                             |                             |        |  |
| Docusign   Acco           | unt ID<br>unt ID from your Docusign a | count. This can be found at | the top of your admin dashl | board. |  |
| <empty string=""></empty> |                                       |                             |                             |        |  |
| Account ID is required    |                                       |                             |                             |        |  |
|                           |                                       |                             |                             |        |  |

5. Enter the Envelope ID from Docusign.

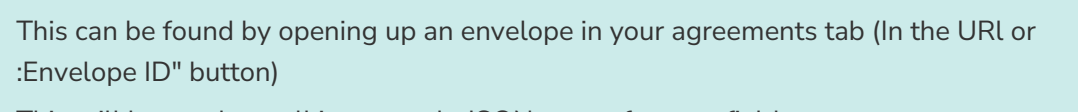

This will be used to pull in a sample JSON return for your fields to return.

| Configure Action                        | n         |                         |                       |                      |                     |                   |                  |               |  |
|-----------------------------------------|-----------|-------------------------|-----------------------|----------------------|---------------------|-------------------|------------------|---------------|--|
| PRIMARY SETUP                           | LOGIC     | ADVANCED                |                       |                      |                     |                   |                  |               |  |
| Docusign   Ter<br>Please enter the terr | nplate ID | )<br>n Docusign that yo | ou would like to send | l out. This can be t | ound inside your te | mplate by clickir | ng the "Template | ≘ ID" button. |  |
| Template ID*                            |           |                         |                       |                      |                     |                   |                  |               |  |
| <empty string=""></empty>               |           |                         |                       |                      |                     |                   |                  |               |  |
| Template ID is required                 | 9         |                         |                       |                      |                     |                   |                  |               |  |
|                                         |           |                         |                       |                      |                     |                   |                  |               |  |

6. Enter your server location.

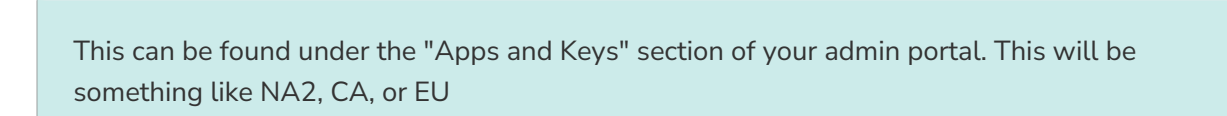

| onfigure Action                                                                                            |  |
|----------------------------------------------------------------------------------------------------|--|
| RIMARY SETUP LOGIC ADVANCED                                                                                |  |
| ocusign   Server location                                                                                  |  |
| ease enter your server location. This can be found under the "Apps and Keys" section of your admin portal. |  |
| erver*                                                                                                    |  |
| <empty_string></empty_string>                                                                              |  |
| erver is required                                                                                          |  |
|                                                                                                    |  |

7. Select the fields in this workflow that contain the values you want to use to find the specific Docusign envelope.

| Configure Integration                                                                                                    |                              |  |
|----------------------------------------------------------------------------------------------------|------------------------------|--|
| PRIMARY SETUP                                                                                                    |                              |  |
| Docusign   Find envelope<br>Select the fields in this workflow that contain the values you want to use to find the specific Docusign envelope. |                              |  |
| Use this Alchemer field                                                                                                    | to match this Docusign field |  |
| Step 0   Survey Listener Questions - Initiate Get Template   1. Envelope ID (id: 2) $\sim$                                                     | Docusign   envelopeld        |  |
| Add a new mapping                                                                                                    |                              |  |
| Step of Survey Lostener Questions - initiate user remplane [ a. Envelope ID [0: 2] · · · · · · · · · · · · · · · · · ·                         | nocordu l'auxentica          |  |

#### 8. Click "Save"

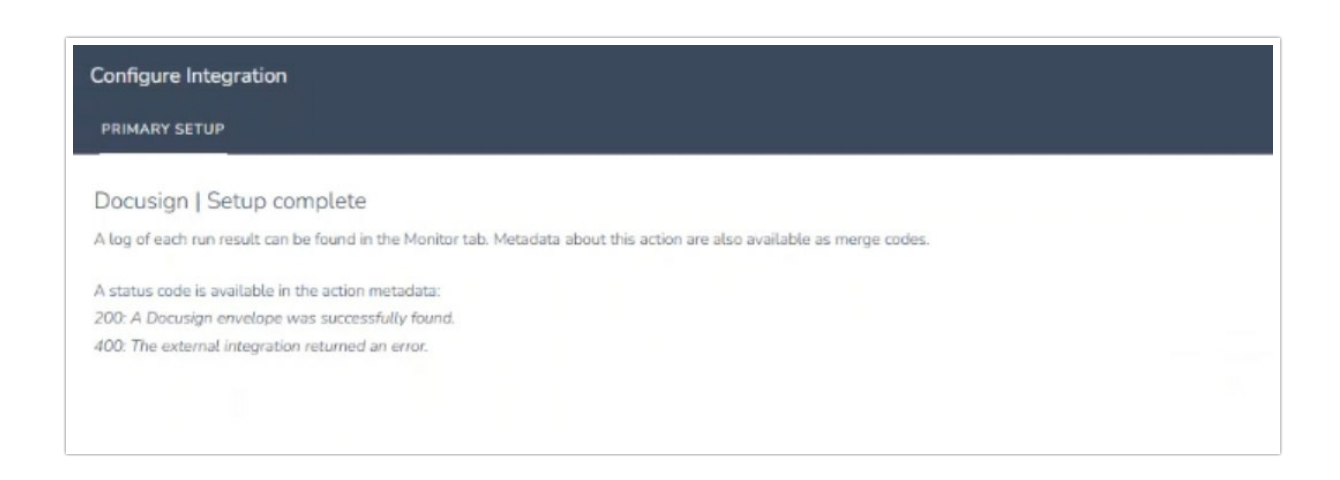

#### Now what / Where is my data?

All of the information from this integration is now available in this workflow and all surveys

in this workflow. You can use them to:

- Add Merge Codes to Email or Survey Invite steps.
- Use with Logic in the workflow.
- Use to personalize the survey in the workflow.

## FAQs

What permissions do I need within Alchemer to set-up and use the Docusign integration?

This integration doesn't fit my use cases, or I want to provide feedback to the Alchemer Product Team!

#### **Related Articles**